# HƯỚNG DẪN GIA HẠN LICENSE MegaGoldRebate V4

Sản phẩm thuộc hệ sinh thái MegaBotVN

Vào link: <u>https://megabotvn.com/giahan\_megagoldrebate</u>

## Gia hạn License MegaGoldRebate

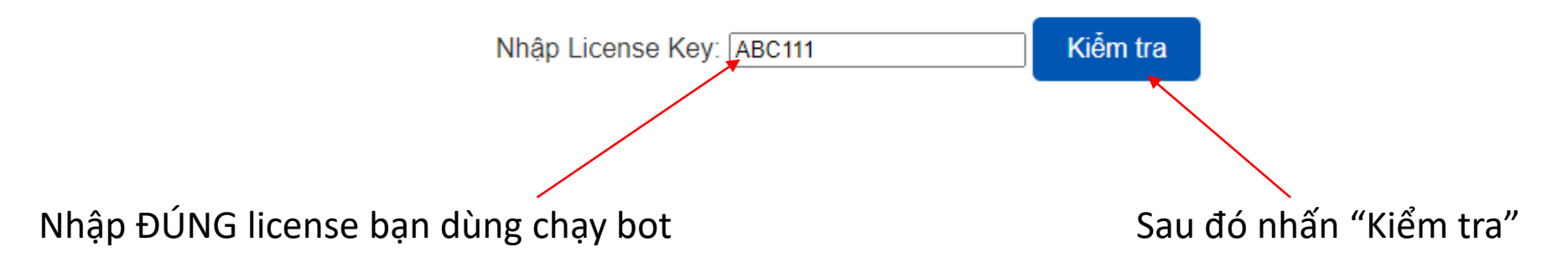

Kiểm tra thông tin

#### Gia hạn License MegaGoldRebate

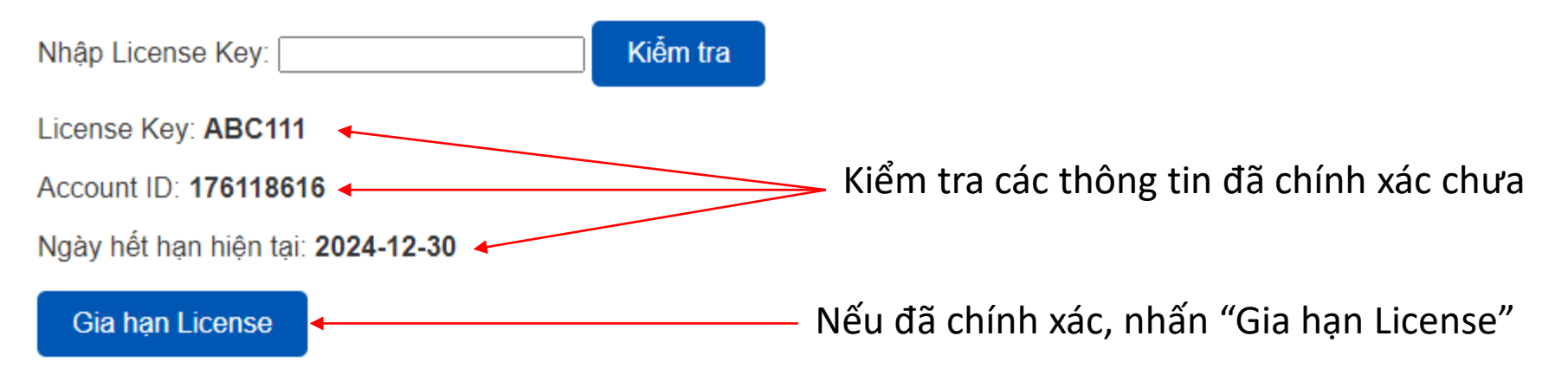

Thực hiện thanh toán theo hướng dẫn

# Hướng dẫn thanh toán gia hạn

Vui lòng chuyển khoản số tiền 1255000 đến tài khoản sau:

Ngân hàng: MB Bank

Số tài khoản: 1809397999

Tên tài khoản: PHAN THANH PHUNG

Nội dung chuyển khoản: 915516 -

Ngày hết hạn mới của bạn sẽ là: 2025-01-29

Xác nhận đã thanh toán

Nhập chính xác SỐ TIỀN và NỘI DUNG CHUYỂN KHOẢN để hệ thống nhận diện được giao dịch của bạn

Ngày hết hạn mới của bạn sẽ ở đây

Thực hiện thanh toán xong, đợi 3s để hệ thống ghi nhận, Sau đó nhấn vào nút "Xác nhận đã thanh toán" Gia hạn License thành công

## Gia hạn License thành công!

License Key của bạn là: ABC111 Ngày hết hạn mới của bạn là: 2025-01-29 Bạn có thể tải về robot và hướng dẫn sử dụng tại đây: Nhấn vào đây để tải robot và hướng dẫn sử dụng

Sau khi gia hạn thành công, bạn có thể tắt và mở lại MT5 để sử dụng, bot sẽ hoạt động bình thường trở lại